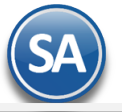

## **Conciliar XML emitidos contra el SAT**

**Objetivo**. Conciliar la información de los XML emitidos en el sistema contra los XML en el SAT para detectar posibles diferencias y corregirlas oportunamente. La consulta al SAT se realiza en tiempo real con los filtros indicados.

Entrar a Fiscal > Administración de CFDI. Seleccionar la pestaña 🖤 Descarga de MetaData desde el SAT.

| Administración de CFDI                                                              | ₽ >                                                                                          | • •   |
|-------------------------------------------------------------------------------------|----------------------------------------------------------------------------------------------|-------|
| 🏠 Emitidos 🎽 Recibidos 🛃 Descarga SAT [con captcha] 🚯 Descarga SAT hast             | ta 200,000 por Solicitud/RFC 🕜 Importar XML 🌐 Descarga de MetaData desde el SA               | AT    |
| Seleccione los filtros, después presione "Descargar" y espere a que finalice el p   | proceso (SE RECOMIENDA HACERLO CADA CIERRE DE MES)                                           |       |
| Empresa: 1 SERVICIOS ADMINISTRATIVOS ECO-HO     Fecha 01/01/2021      al 31/12/2021 | OR Busca en el SAT que los CFDI en sistema SA sean los mismos que esten o<br>SAT, encuentra: | en el |
| 🚯 Descargar 👩                                                                       | • Los que tiene el SAT y el SA no                                                            |       |
|                                                                                     | • Los que tiene el SA y el SAT no                                                            |       |
|                                                                                     | CFDI cancelados en SA y no en el SAT                                                         |       |
|                                                                                     | Guarda la Metadata en la base de datos para futuras consultas                                |       |
|                                                                                     |                                                                                              |       |

Nota: Es importante cada Cierre de Mes realizar esta conciliación para revisar si lo emitido por la Empresa es lo mismo que tiene el SAT.

### Paso 1. Seleccionar Filtros y botón 🙆 Descargar.

Empresa. Seleccionar la empresa.

Fecha del-al. Capturar la fecha inicial y final del período a conciliar o dar clic en el icono de calendario para seleccionarla.

Dar clic en el botón 🙆 Descargar.

#### Paso 2. Capturar el Captcha mostrado en la imágen y clic en el botón Ingresar Captcha.

|                                                                                                    |                                                                                                    | X Detener Captcha |
|----------------------------------------------------------------------------------------------------|----------------------------------------------------------------------------------------------------|-------------------|
| <ul> <li>Por motivos de seguridad, ingrese el texto de la imagen y presione Ing</li> <li>Se solicita un Captcha por cada R.F.C.</li> </ul> | gresar Captcha                                                                                      |                   |
| B <mark>B</mark> BB                                                                                                    | B1251P                                                                                              | Ingresar Captcha  |
|                                                                                                    | El captcha debe de ser de 6 caracteres,<br>si visualiza menos en la imagen<br>obtenga otro captcha. |                   |

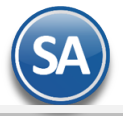

Paso 3. El sistema entra al portal del SAT y hace la solicitud de descarga. Se espera la respuesta del SAT y se descargan los XML encontrados (Metadata).

| El sistema se conecta a las bases | de datos del SAT y descarga de manera automática la MetaData. |
|-----------------------------------|---------------------------------------------------------------|
|                                   | Buscando registros en el SAT.                                 |

Al terminar la descarga de la Metadata se obtiene la Relación de XML agrupado por Efecto de Comprobante SAT como se muestra en la siguiente pantalla.

| Seleccione los filtros                                                                                                    | s, después presione "Conciliar" y                                      | espere a que finalice el proceso | (SE RECOMIENDA HACERLO CAD  | A CIERRE DE MES) |            |            |
|----------------------------------------------------------------------------------------------------|------------------------------------------------------------------------|----------------------------------|-----------------------------|------------------|------------|------------|
| Empresa:                                                                                                    | 1 V DEMOSTRACION ECO-H                                                 | ORU PROHIBIDO SU USO MOME        | RCIAL, S.A. DE C.V.         |                  |            |            |
| Fecha:       01/01/2019       al       31/01/2019       Busca en el SAT que los CFDI en sistemas SA sean los mismos que están en el SAT, encuentra:         - Los que tiene el SAT y el SA no       - Los que tiene el SAT y el SA no         - Conciliar       - Los que tiene el SAT y el SAT no         - CFDI cancelados en SA y no en el SAT |                                                                        |                                  |                             |                  |            |            |
| Resumen de la conci                                                                                                    | iliación contra el SAT                                                 |                                  |                             |                  |            |            |
| Relación o                                                                                                    | de XML agrupado po                                                     | or efecto de comprol             | bante                       |                  |            |            |
| Efecto Comp                                                                                                    | Vigentes SA                                                            | Vigentes SAT                     | Cancelados SA               | Cancelados SAT   |            |            |
| Efecto Comproba                                                                                                    | nte DEMOSTRACIO                                                        | N ECO-HORU PROHIBIDO SU          | USO COMERCIAL, S.A. DE C.V. |                  |            |            |
| Ingreso                                                                                                    | 45 = 693,498.23                                                        | 50 = 965,105.25                  | 7 = 61,890.64               | 17 = 235,217.84  | ×          | Diferencia |
| Egreso                                                                                                    | = 0.00                                                                 | = 0.00                           | = 0.00                      | = 0.00           | $\bigcirc$ |            |
| Traslado                                                                                                    | = 0.00                                                                 | = 0.00                           | = 0.00                      | = 0.00           | $\bigcirc$ | Correcto   |
| Pago                                                                                                    | 4 = 173,536.00                                                         | 4 = 0.00                         | = 0.00                      | = 0.00           | $\bigcirc$ |            |
| Totale<br>en cad<br>Compr                                                                                                    | es de Número de Comprobante<br>la columna para cada renglón<br>robante | es = Importe<br>de Eecto         |                             |                  |            |            |
|                                                                                                    |                                                                        | Imprimir resumen de              | e conciliación              |                  |            |            |

Se muestran en las columnas para conciliar: Vigentes SA, Vigentes SAT, Cancelados SA, Cancelados SAT y la columna de Verificación. En cada columna se muestran **Número** de comprobantes = su **Importe Total**.

**Verificación**. Se comparan en cada renglón los totales en número e importes de la columnas Vigentes SA contra Vigentes SAT y Cancelados SA contra Cancelados SAT y se muestran uno de los dos siguientes iconos. En los de Pago solo se compara el número de comprobantes.

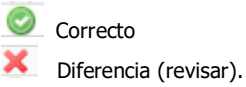

Nota: En los comprobantes de **Pago** en las columnas SAT solo se conoce el Número de Comprobantes y el Importe se muestra en cero porque el SAT en la MetaData para descarga no proporciona los Importes.

#### Paso 4. Imprimir Resumen de Conciliación

Realizar la Impresión de este reporte para validar y/o en su caso localizar y corregir las diferencias. Dar clic en el botón Imprimir Resumen de Conciliación.

A continuación se muestra un ejemplo de este reporte.

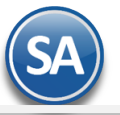

| 17/07/2019 12:46:53 p | o. m.             | DEMOSTRACIÓN ECO   |                   | 50 050 COME   | KUIAL, S.A.   | DE C.V.   |                 | Hoja:        | 1 de | ) 1 |
|-----------------------|-------------------|--------------------|-------------------|---------------|---------------|-----------|-----------------|--------------|------|-----|
| [ DEMO                | STRACION ECO-HORU | PROHIBIDO SU USO 🦳 | Conciliacion de X | ML emitidos o | contra el SA  | T DEL     | 01 AL 31 ENE    | 2019         |      |     |
| Efecto comprobante    | Num Vigentes SA   | Num Vigentes SAT   | Num Cancelados    | SA Num Cano   | celados SAT   | ¿Cuadi    | ra SA con SAT?  |              |      |     |
| Ingreso               | 10,757.00         | 10,768.00          | 362.00 357.00     |               | 362.00 357.00 |           | NO              |              |      |     |
| UUID                  |                   | RFC Emisor         | RFC Receptor      | Emisión       | Total         | Efecto    | Error           |              |      |     |
| 3000753b-087d-407b-   | -810e             | 60715BI5           | GRE180            | 02/01/2019    | 9,697.60      | 1         | Cancelado en S  | A y no en SA | Т    |     |
| 4fbc5a3c-10f6-4d9b-a  | 5e0-!             | 60715BI5           | ROME71            | 07/01/2019    | 258,062.88    | 1         | Cancelado en S  | A y no en SA | Т    |     |
| 24D1E307-7E9F-4C30    | 0-BB/             | 60715BI5           | XAXX01(           | 12/01/2019    | 177.20        | 1         | Existe en SAT y | no en SA     |      |     |
| c09360bf-2099-44c6-a  | aad3-             | 60715BI5           | XAXX01(           | 12/01/2019    | 35.09         | 1         | Cancelado en S  | A y no en SA | Т    |     |
| 9CBA1A46-67E5-49A     | 0-95              | 60715BI5           | GUJD89(           | 14/01/2019    | 865.36        | 1         | Existe en SAT y | no en SA     |      |     |
| 2853949B-F8F7-4778    | -BB7              | 60715BI5           | XAXX01(           | 19/01/2019    | 25.58         | 1         | Existe en SAT y | no en SA     |      |     |
| 5699BB53-B6B4-4C18    | 8-B2(             | 60715BI5           | VITN650           | 19/01/2019    | 4,989.86      | 1         | Existe en SAT y | no en SA     |      |     |
| 82FD8E46-CC3D-4F3     | 37-A6             | 60715BI5           | XAXX01(           | 19/01/2019    | 353.09        | 1         | Existe en SAT y | no en SA     |      |     |
| 9D1AF401-8C32-410F    | F-973             | 60715BI5           | LOOA73            | 23/01/2019    | 286.45        | 1         | Existe en SAT y | no en SA     |      |     |
| 48f4a4a0-f176-4698-b  | dde-              | 60715BI5           | XAXX01(           | 24/01/2019    | 2,794.58      | 1         | Cancelado en S  | A y no en SA | т    |     |
| f3bd0bb7-3982-44e2-l  | bbbb              | 60715BI5           | SOVF81(           | 30/01/2019    | 1,042.19      | I.        | Cancelado en S  | A y no en SA | Т    |     |
|                       |                   |                    |                   |               | Total cor     | n errores | : 11            |              |      |     |
| Egreso                | 161.00            | 161.00             | 10.00             | 1             | 0.00          |           | SI              |              |      |     |
| Traslado              | 0.00              | 0.00               | 0.00              | C             | 00.00         |           | SI              |              |      |     |
| Pago                  | 800.00            | 800.00             | 6.00              | 6             | 00.           |           | SI              |              |      |     |

DEMOSTRACION ECO-HORU PROHIBIDO SU USO COMERCIAL, S.A. DE C.V.

# Columna Error

Se envía el mensaje según el resultado de la verificación.

- ✓ Si los CFDI están en SA y no están en el SAT, debe reportarlo con su distribuidor para que aparezcan en el SAT de inmediato, esto puede suceder al momento en que el PAC envía los XML al SAT.
- ✓ Si el SAT tiene XML que no están en el SA, primero averiguar la fuente del timbrado. Probablemente fue emitido por SuperADMINISTRADOR y ocurrió un error de conexión o algún tipo de error con el PAC, si se detecta este tipo de error debe proceder a la cancelación directo en el SAT.